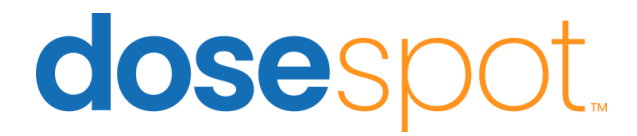

# How To: Set Up Two-Factor Authentication

Providers who send controlled substances must set up two-factor authentication (TFA) following the completion of their identity proofing.

**Important**: An admin user must initiate the EPCS/TFA activation within the DoseSpot Admin Console before the clinician can begin their activation process. For further details, please consult the *DoseSpot Admin Console User Guide* or reach out to your support team.

To start the TFA set up, click the "!" next to the welcome message. This will appear in the top left of your screen once you are in DoseSpot.

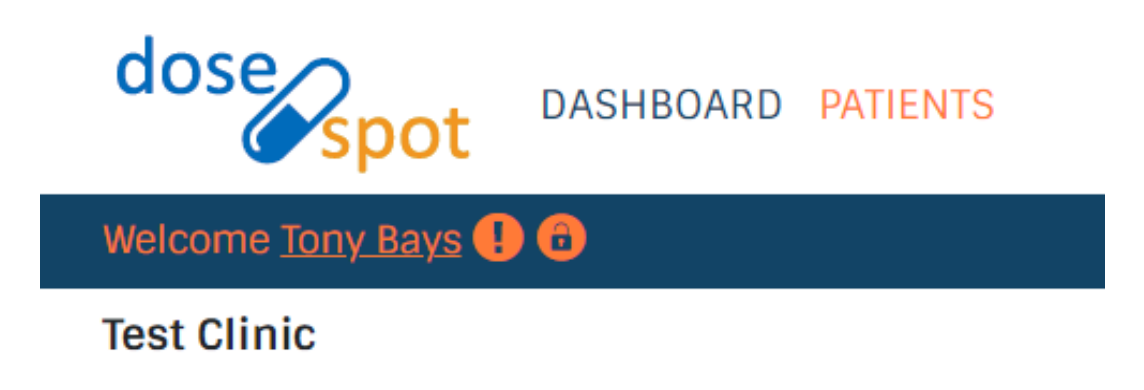

### Step 2

A pop-up will appear prompting you to begin the TFA authentication process required for prescribing controlled substances.

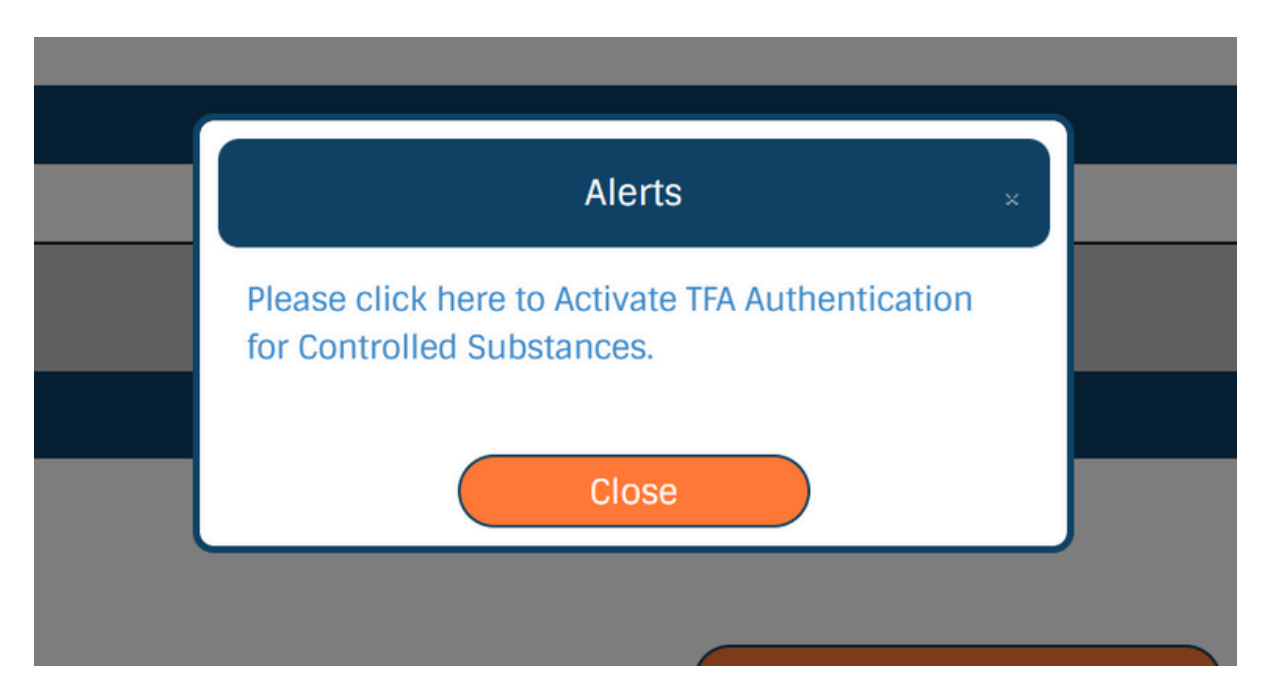

The system will now prompt you to enter your mobile phone number so it can send you a text with the links to download and set up Duo.

Before clicking "Send Me Duo Activation Texts," make sure to check the agreement box near the bottom of the page.

DUO Mobile Activation - Step 1 You have been enabled for DUO Mobile Activation. Please follow the instructions and refrain from refreshing your browser or digressing from the workflow. Please enter the mobile phone number associated with this user. Do not enter a clinic phone number or anything non-mobile. Mobile Phone Number for DUO Activation 2344565678 Upon clicking the "Send Me DUO Activation Texts" button, you will receive two texts. One is for downloading the DUO app, the other is to link you to the DoseSpot system. I agree to receive text messages via SMS and accept any fees from my mobile provider. 1 ate

Step 4

You will receive two text messages:

- The first link will bring you to the app store to download and install the Duo Mobile app.
- After installation, click the second link to set up your Duo profile. Here you'll be asked to name your account.

Dosespot has sent you a request to install DUO Mobile. <u>http://m-f373f8b1.duosecurity.com</u>

Dosespot has sent you a link for two-factor authentication with DUO Mobile. <u>https://mf373f8b1.duosecurity.com/</u> <u>activate/</u> nO0WYLyrXFAeUoDSxDbl

The two images below show what you'll first see when opening DUO. Tap Next to name your account—DoseSpot is a good default, especially if you already use DUO for another job or location.

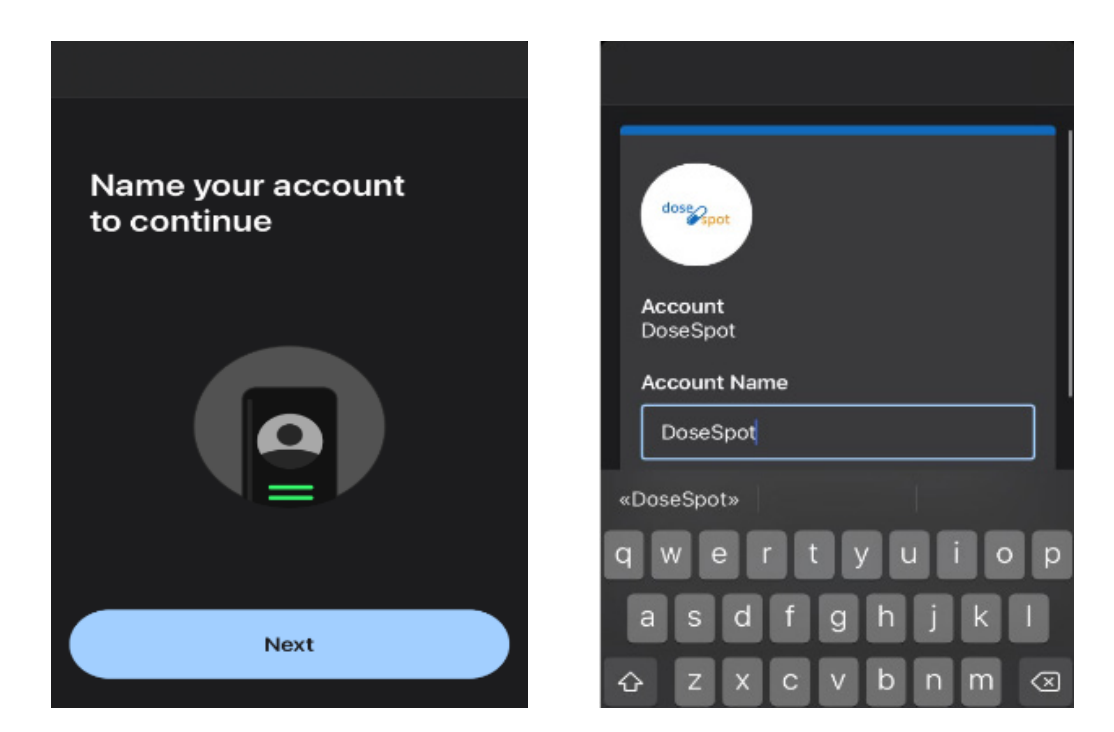

#### Step 6

After your new account is named, it will ask if you would like to practice using DUO. This will have you go through a quick tutorial on how to use Duo Mobile.

If you prefer to skip this step, click the "Skip" button.

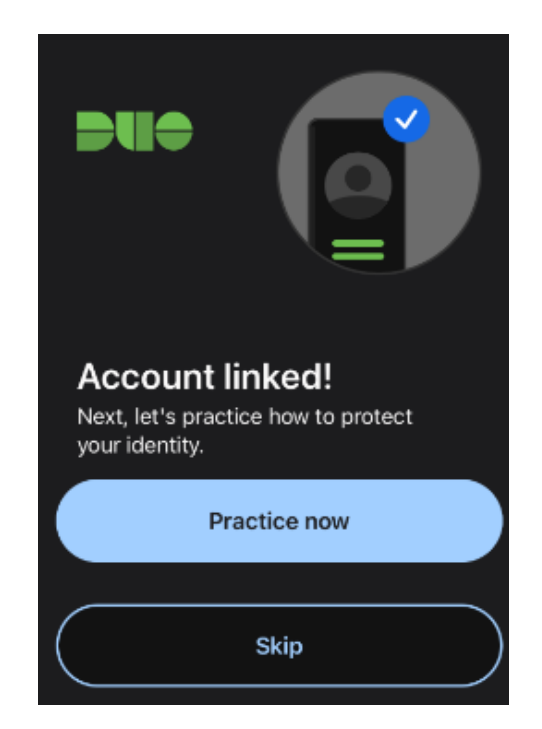

This is the final and most crucial page on Duo. Here, you will find the TFA codes required for sending controlled substances.

You may need to click the "Show Passcode" button to reveal the passcode or select "Refresh Passcode" to obtain a new one.

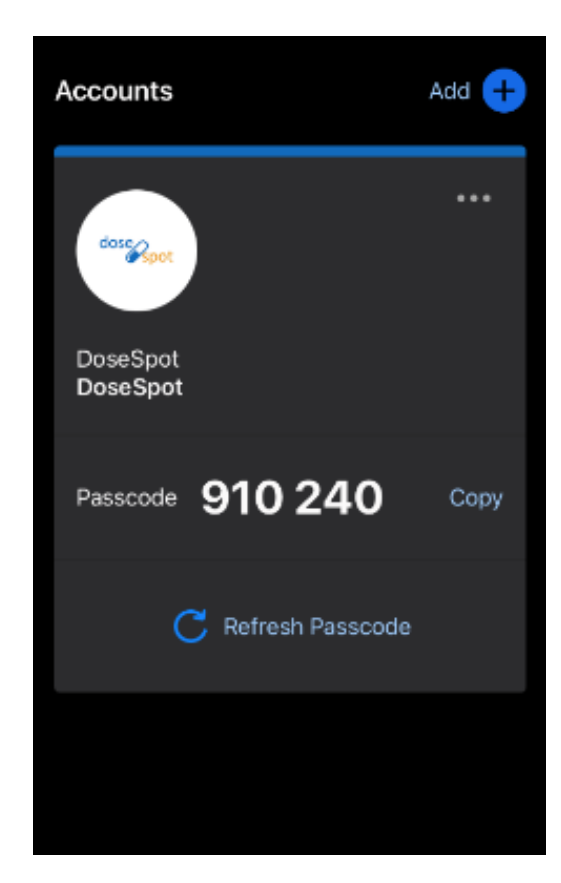

#### Step 8

Go back to the prescribing app and enter the TFA code from the DUO App. You also need to create a 4-digit code.

You will need both the PIN and the DUO code each time you send a controlled substance.

#### DUO Mobile Activation - Step 2

Below is your reference number for completing the Experian Facial Identification process. **Reference Number** 

1234567890

| Т | FA | Co | d | e |
|---|----|----|---|---|
|   |    |    |   |   |

474035

After entering your PIN and clicking the "Save" button, you should see a "Success" message. **PIN** 

Set PIN

....

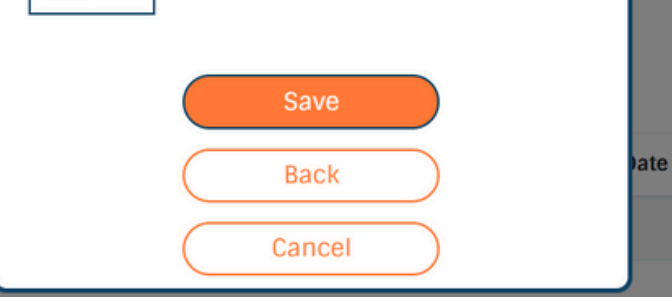